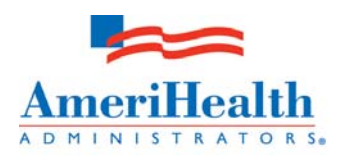

## iEXCHANGE<sup>®</sup> ADMINISTRATIVE USER QUICK REFERENCE GUIDE

## Administrative Functions (Click *Preferences* and select *iEXCHANGE<sup>®</sup> Administrator*)

| Group Administration —<br>Enter or edit information within<br>iEXCHANGE <sup>®</sup> for your provider group                                                                                               | <ul> <li>Allows you to add contact information for your iEXCHANGE®<br/>group, including contact name, address, telephone, fax and<br/>email</li> </ul>                                                                                                    |
|----------------------------------------------------------------------------------------------------|----------------------------------------------------------------------------------------------------|
| Account Administration —<br>Contains a list of the accounts (users)<br>associated with your provider group                                                                                                 | <ul> <li>Select the radio button next to the username and click <i>Edit User</i> to modify an existing user's data         <ul> <li>✓ Users can be listed as "Active" (transactions are enabled) or "Inactive" (user will no longer be able to login or submit transactions)</li> <li>✓ Create additional administrative users by selecting <i>System Administrator</i> under "Assign Admin. Privileges"</li> </ul> </li> <li>Click Add New User to add a new account user to this list</li> </ul> |
| Submitting Providers —<br>Contains a list of the submitting<br>providers currently associated with<br>your administrative group                                                                            | <ul> <li>Contact the iEXCHANGE help desk at AmeriHealth<br/>Administrators for assistance with adding provider IDs -<br/>1-888-444-4617</li> </ul>                                                                                                    |
| Frequent Providers —<br>Contains a list of the frequently used<br>providers associated with your<br>administrative group (includes all<br>provider roles – attending, facility and<br>servicing providers) | <ul> <li>Contact the iEXCHANGE help desk at AmeriHealth<br/>Administrators for assistance with adding provider IDs -<br/>1-888-444-4617</li> </ul>                                                                                                    |
| Frequent Procedures —<br>Contains a list of the Frequently Used<br>Procedure Codes associated with your<br>Administrative Group                                                                            | <ul> <li>Click Add to List to access the add procedure page         <ul> <li>Enter code and description, click Save</li> </ul> </li> <li>Click Edit to modify an existing procedure code</li> <li>Click Delete to remove an existing procedure code from the list</li> </ul>                                                                                                    |
| Frequent Diagnoses —<br>Contains a list of the Frequently Used<br>Diagnoses Codes associated with your<br>Administrative Group                                                                             | <ul> <li>Click Add to List to access the add diagnosis page</li> <li>✓ Enter code and description, click Save</li> <li>Click Edit to modify an existing diagnosis code</li> <li>Click Delete to remove an existing diagnosis code from the list</li> </ul>                                                                                                    |

MEDecision is a trademark of MEDecision, Inc. The MEDecision logo and product names are also trademarks or registered trademarks of MEDecision, Inc. Other product and brand names are trademarks of their respective owners.

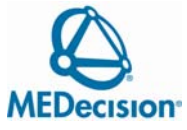